## Установка касс «Подразделения учета»

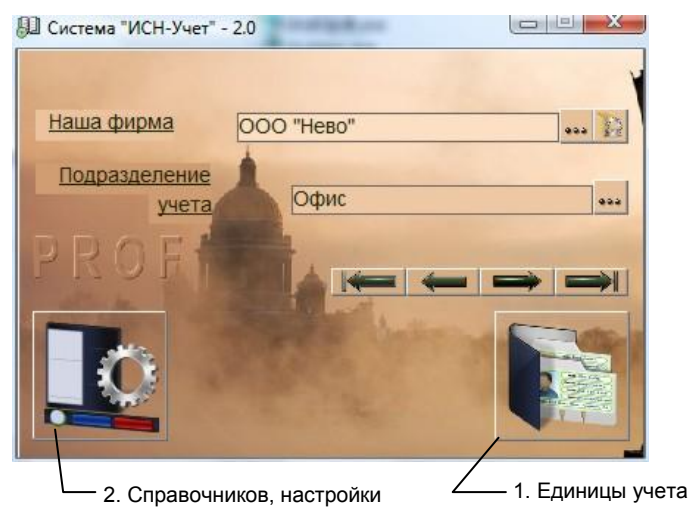

рис.1. Главная форма программы.

Для открытия формы «Кассы» нажмите кнопку 1 «Главной формы» (рис.1), выберите пункт «Кассы» и нажмите «ОК». Вид формы и назначение кнопок показаны на рис. 2.

При установке свойств «Подразделения учета», добавляется касса с названием «Касса» и валютой расчетов «Российский рубль». Наименование кассы и валюту можно изменить.

В начале работы введите текущий остаток в кассе (в соответствующей валюте), который будет изменяться при проводке кассовых ордеров. После ввода остатка, данное поле становится недоступным для изменений.

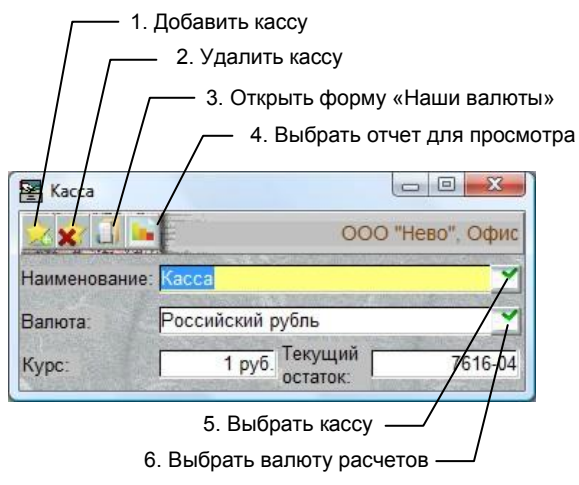

Рис. 2. Форма «Кассы»